## **Focus 2 Register Directions**

- Navigate to <u>The Citadel Career Center Website</u>
- Resource Tab
- Select Focus2
- Click Register at the bottom
- ACCESS CODE: bulldog
- Use your Citadel email
- Username: Lesesne Gateway user ID and password
- Graduation Year: whichever year you graduate
- Click continue and answer security questions

|                                                                         | The Citadel Military College of South Carolina Contact Information |  |
|-------------------------------------------------------------------------|--------------------------------------------------------------------|--|
|                                                                         |                                                                    |  |
| Personal Details                                                        |                                                                    |  |
| Required                                                                |                                                                    |  |
| YOUR ACCESS CODE (NEED HELP?) *                                         |                                                                    |  |
|                                                                         |                                                                    |  |
| FIRST NAME *                                                            | LAST NAME *                                                        |  |
|                                                                         |                                                                    |  |
|                                                                         |                                                                    |  |
| EMAIL                                                                   | CONFIRM EMAIL                                                      |  |
|                                                                         |                                                                    |  |
| Account Information<br>USER NAME *                                      |                                                                    |  |
| four password must be at least 8 characters in length, co<br>PASSWORD * | sin both an upper and lower case letter and at least 1 number.     |  |
| CONFIRM PASSWORD *                                                      |                                                                    |  |
|                                                                         |                                                                    |  |
| SHOW PASSWORD                                                           |                                                                    |  |

| Add Security Questions  |                                                                                                    |  |  |  |  |
|-------------------------|----------------------------------------------------------------------------------------------------|--|--|--|--|
| Security qu             | estions allow you to reset your login information.<br>Please complete any <b>2</b> questions below |  |  |  |  |
| SELECT YOUR QUESTION    | ANSWER                                                                                             |  |  |  |  |
| select one              | ~                                                                                                  |  |  |  |  |
| SELECT YOUR QUESTION    | ANSWER                                                                                             |  |  |  |  |
| select one              | ~                                                                                                  |  |  |  |  |
| WRITE YOUR OWN QUESTION | ANSWER                                                                                             |  |  |  |  |
|                         |                                                                                                    |  |  |  |  |
| WRITE YOUR OWN QUESTION | ANSWER                                                                                             |  |  |  |  |
|                         |                                                                                                    |  |  |  |  |
| SUBMIT                  |                                                                                                    |  |  |  |  |
|                         |                                                                                                    |  |  |  |  |
|                         |                                                                                                    |  |  |  |  |

If you have issues:

- 1) Try creating another profile using a different email and password.
- 2) Find an administrator who can help with the process.
- 3) Call or email Diana Herrmann- 843-953-1614, dherrma1@citadel.edu

## Focus 2 Assessment

Once you have landed on the main page, scroll down, and take the 5 Self-Assessments: Work Interest, Values, Personality, Skills, and Leisure.

|            | Discover ma              | Self Asse                       | essment<br>hat match your personal attributes |                                 |
|------------|--------------------------|---------------------------------|-----------------------------------------------|---------------------------------|
| ****       | Work Interest Assessment | RESULTS<br>Review<br>Start Over | Values Assessment<br>100% Complete            | RESULTS<br>Review<br>Start Over |
|            | Personality Assessment   | RESULTS<br>Review<br>Start Over | Skills Assessment                             | RESULTS<br>Review<br>Start Over |
| <u>040</u> | Leisure Assessment       | RESULTS<br>Review<br>Start Over | Combine Assessments<br>5/5 Completed          | 1                               |